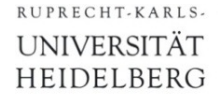

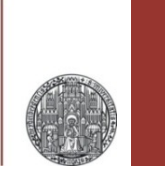

# **Advanced Simulations**

Prof. Dr. P. Fischer

Lehrstuhl für Schaltungstechnik und Simulation Technische Informatik der Uni Heidelberg

VLSI Design - Advanced Simulations

© P. Fischer, ZITI, Uni Heidelberg Page 1

# What we know so far

- DC Simulation
  - Determine gm, rds, ...
  - Find operation points, dynamic range,...
- Transient Simulation
  - Functionality
  - Risetimes
  - Large Signal behaviour
- AC Simulation
  - Good to assess bandwidth / speed as function of parameters (results can be better extracted than in transient)
  - Faster simulation
  - Only for small subcircuits
- Mixed Mode
  - Digital blocks are described easier / sim runs faster

- Parameters, Simulation Settings
- Waveform Calculator
- AC Noise
- Transient Noise
- Corner Simulation
- Monte Carlo Simulation
- Extracted Simulation
- Scripted Simulations with Ocean

# Parameters

- If parameters are used in a schematic, they can be pulled to the simulator with Variables->Copy From Cellview
- Write them back to cell with Variables->Copy To Cellview

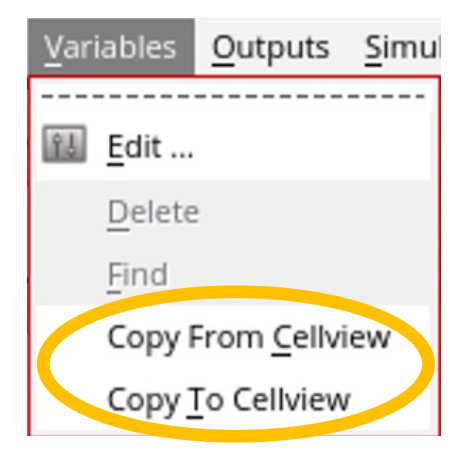

- If you do not use a parameter in the schematic any more, it is still stored and shows up when you get the parameters.
  - Delete it is the simulation window and write back to schematic
- Parameters are stored in the *cell*, not in a view (i.e. they are shared between views).
  - They can be seen in the library manager as properties of the cell (right click cell -> Properties)

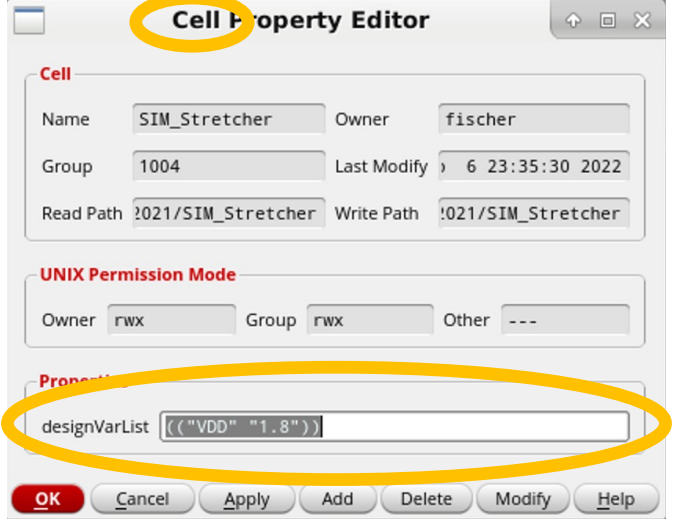

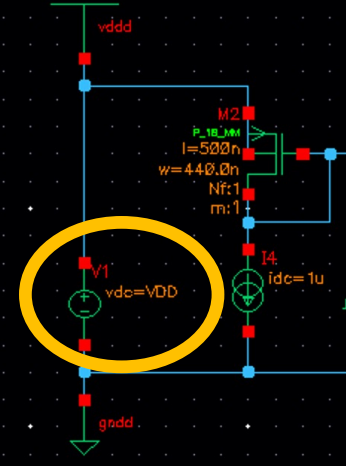

# Simulation Settings

- Can be saved with Session->Save State
- Best save to Cellview with a clear name

| ADE<br>L<br>(1) | ADE L (1)                                                                                  | ) - |                                                                         | Saving State ADE L (1)     |  |
|-----------------|--------------------------------------------------------------------------------------------|-----|-------------------------------------------------------------------------|----------------------------|--|
| Launch          | S <u>e</u> ssion Set <u>u</u> p <u>A</u> nalyses                                           | v   | Save State Option                                                       | O Directory 💿 Cellview     |  |
| )esign Va<br>N  | Design <u>W</u> indow<br>Save State<br>Load State<br>Save Ocean S <u>c</u> ript<br>Options |     | Directory Options<br>State Save Directory<br>Save As<br>Existing States | ~/.artist_states<br>state1 |  |
|                 | Restore Default <u>v</u> iew<br><u>R</u> eset<br>Quit                                      |     | Cellview Options                                                        | VLSI2021                   |  |
|                 |                                                                                            |     | State                                                                   | SomeGoodName               |  |

# Waveform Viewer

### Cursor

- "a" -> create cursor at position
- "b" -> differences are shown

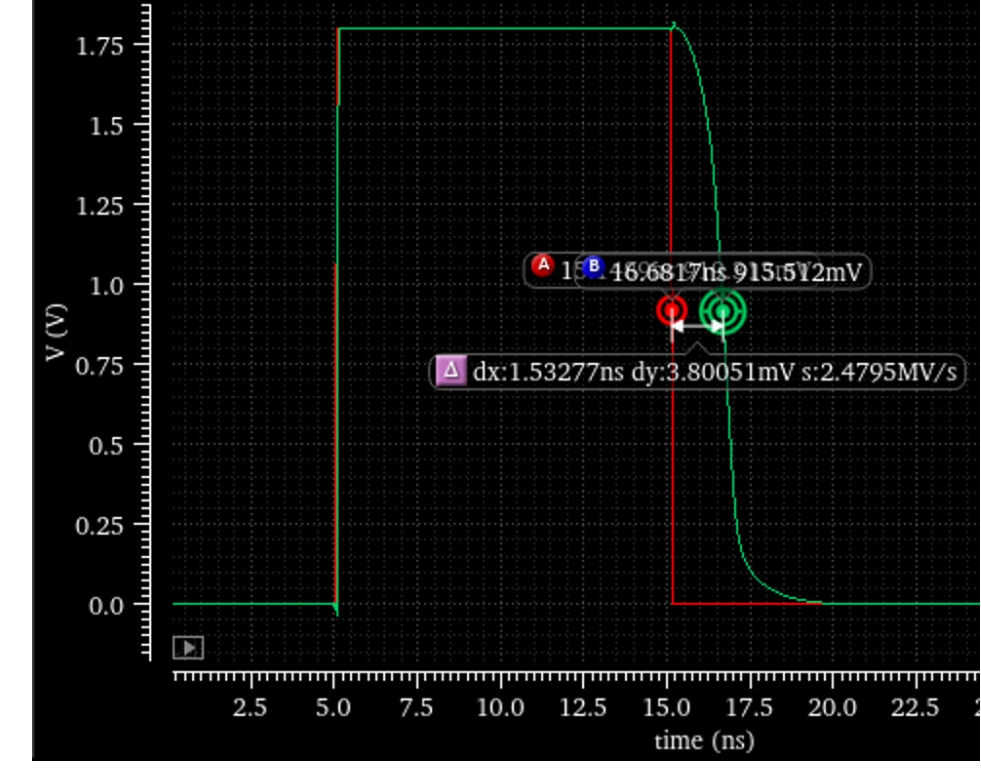

- "v" creates a cursor with a vertical line
- "m" adds an arbitrary number of markers

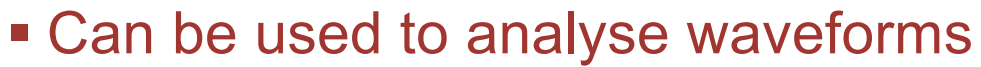

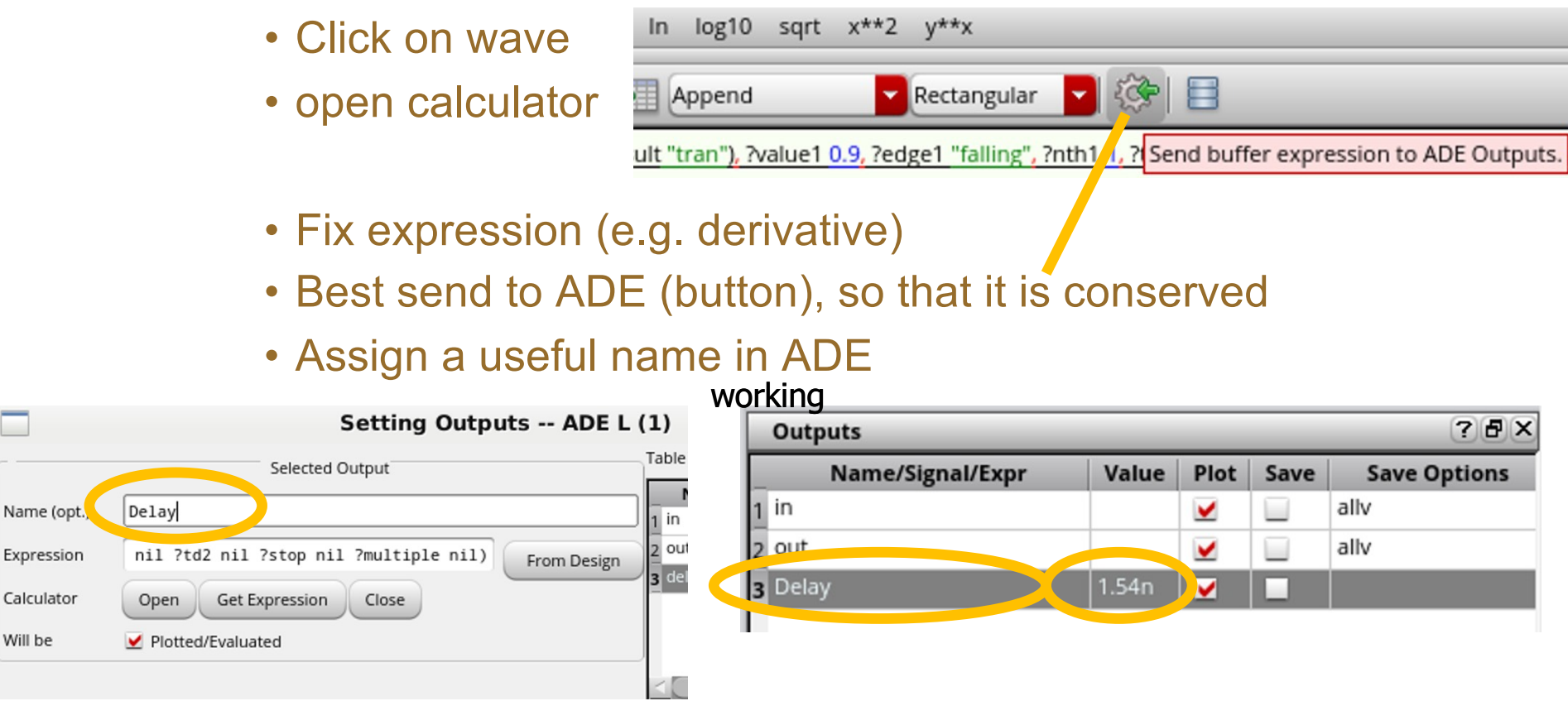

- NB: simulation variables can be accessed with
  - pv("/name" "value" ?result "variables") or VAR("name")
- Calculated expressions can be referred to just by the name

# Keeping Display Order

- In the normal setting, all traces are re-drawn after a new simulation. A hand-made ordering (into sub-windows etc. gets lost
- This can be avioded by setting
- PlottingMode to ,Refresh'

| out_digital | allv<br>allv |
|-------------|--------------|
| out_analog  | allv         |
|             |              |
| -1          |              |

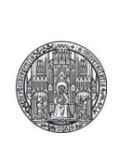

# **FURTHER SIMULATION TYPES**

# AC Noise

- In this simulation type, the components generate noise voltages and currents (as function of frequency)
- The 'output signal' then also has noise, coming from various sources in the circuit
  - Total noise is calculated by integration over all frequencies.
- Details:
  - The (spectral) noise density depends on the components
  - It takes 'text book' values e.g. for resistors, these can be overridden
  - Components can be made 'noiseless' so that the effect of individual components can be studied
  - MOS devices need a noise model, which contains in particular the frequency dependent 1/f noise
    - Models are often unreliable....
    - Dependencies on component parameters (L) often wrong.

### RUPRECHT-KARLS-UNIVERSITÄT HEIDELBERG

## **Transient Noise**

- AC Noise simulation has drawbacks:
  - It is 'abstract' needs clear understanding of what 'AC' is..
  - Needs careful analysis (integration)
  - It's **small signal** simulation. Large signal circuits (e.g. comparators) are hard to simulate
- Noise can also be generated in the time domain -> transient Noise analysis
  - 'Easy to use' (but noise sources must again be set up correctly!)
  - 'direct result'
  - Very slow, because time steps must be very small to take into account high frequency noise.
    - Simulators can do no 'tricks' to increase time steps because all signals change all the time (from their noise...)

# Transient Noise: Example

### Consider a source Follower:

Transient (noiseless):

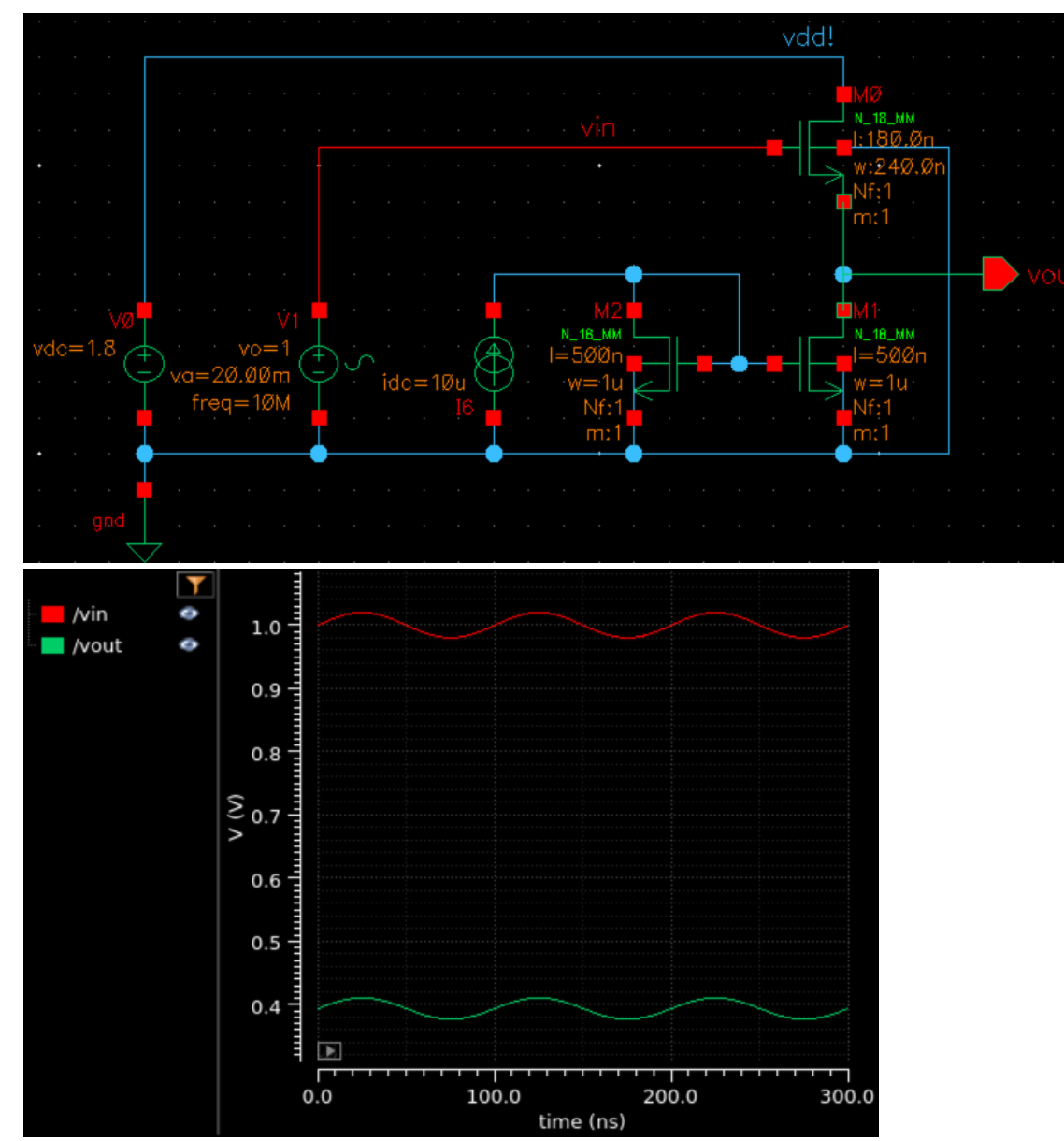

VLSI Design - Advanced Simulations

© P. Fischer, ZITI, Uni Heidelberg Page 13

# Transient Noise: Example

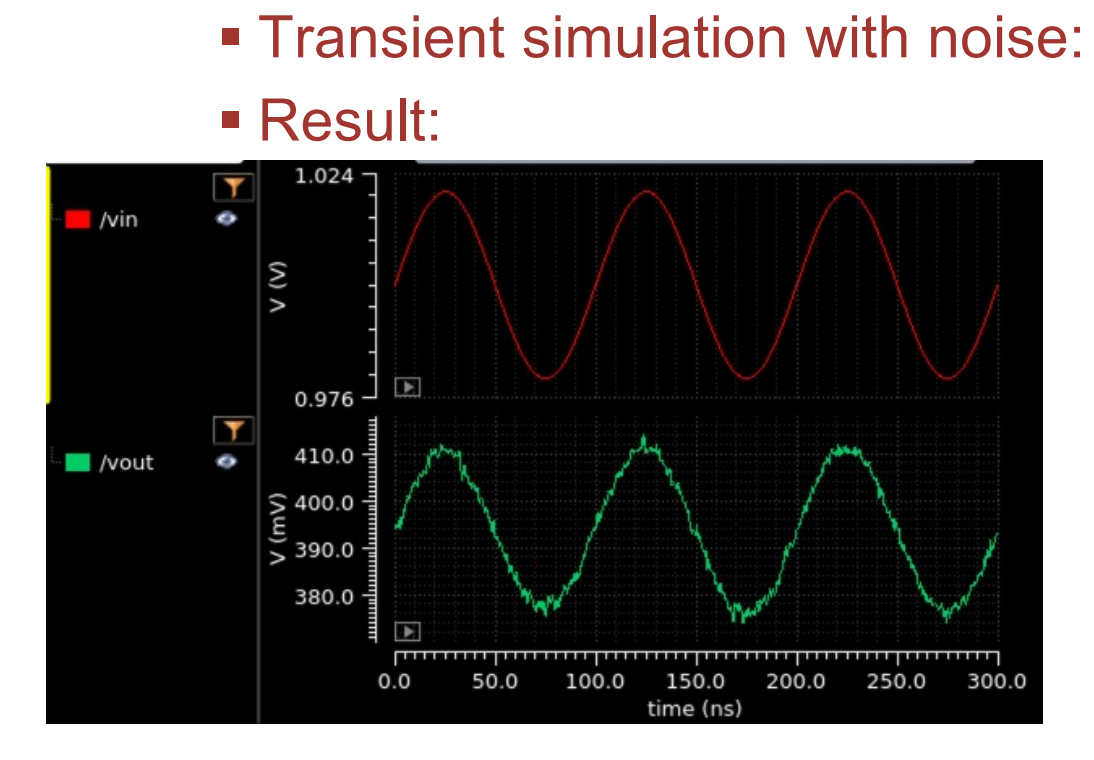

| C          | hoosing                      | Analyse             | s ADE I   | (1)         | ^ > |
|------------|------------------------------|---------------------|-----------|-------------|-----|
| Analysis   | 🖲 tran                       | ⊖ dc                | 🔾 ac      | O noise     |     |
|            | 🔾 xf                         | ⊖ sens              | O dcmatch | acmatch     |     |
|            | 🔾 stb                        | 🔾 pz                | ⊖ If      | 🔾 sp        |     |
|            | envlp                        | 🔾 pss               | 🔾 pac     | o pstb      |     |
|            | O pnoise                     | ⊖ pxf               | 🔾 psp     | 🔾 qpss      |     |
|            | 🔾 qpac                       | O qpnoise           | O qpxf    | 🔾 qpsp      |     |
|            | 🔾 hb                         | 🔾 hbac              | 🔾 hbstb   | hbnoise     |     |
|            | 🔾 hbsp                       | 🔾 hbxf              |           |             |     |
|            |                              | Transient An        | alysis    |             |     |
| Stop Time  | 300n                         |                     |           |             |     |
| Accuracy D | efaults (errpr<br>vative 🔲 n | eset)<br>noderate 📃 | liberal   |             |     |
| ✓ Transier | it Noise                     |                     |           |             |     |
| Noise Fmax | 1G                           |                     | Tran no   | ise Options |     |
| E Fourier  | Analysis Sett                | ings                |           |             |     |

Every Run is different ! :

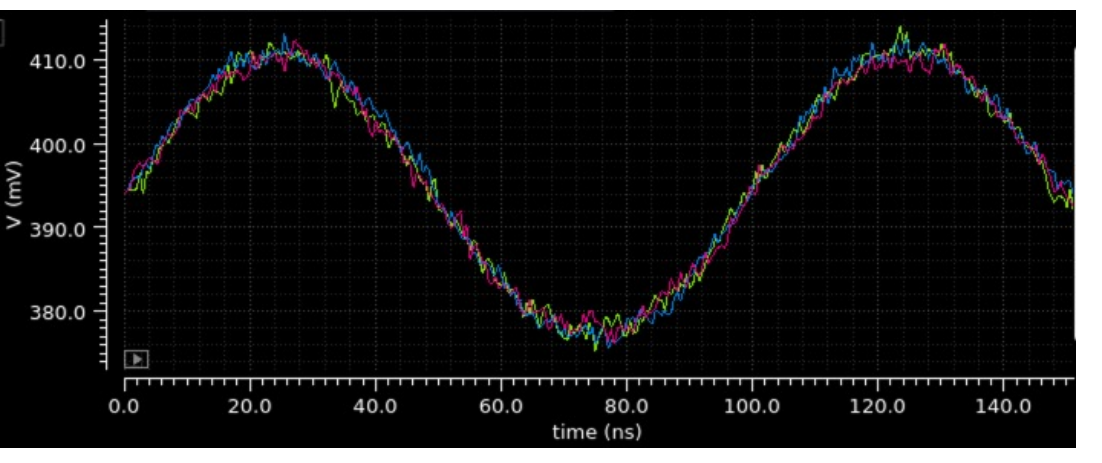

© P. Fischer, ZITI, Uni Heidelberg Page 14

### RUPRECHT-KARLS-UNIVERSITÄT HEIDELBERG

## **Corner Simulation**

- The provided component models from the fab are for an average production, called a 'typical' run.
- A production run can systematically deviate from 'typical' and devices behave differently. Such a run can still be 'in specs' because the vendor does not promise exact values for all parameters but ranges
  - e.g.:  $V_{Th}$  is typically 0.5 V, but can range from 0.4 ... 0.6 V
- Most vendors provide additional sets of model files for such 'corner' runs (i.e. runs which are 'just ok')
  - Most critical components are NMOS and PMOS

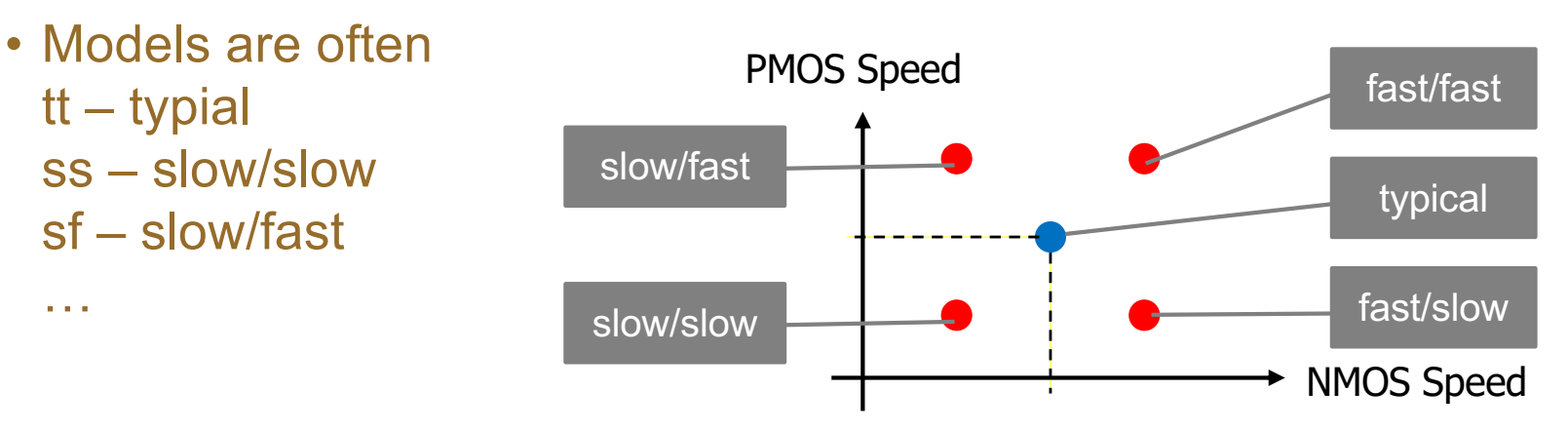

## **Corner Simulation**

- You should simulate all 5 cases!
- ff gives '*highest speed*', but *maximal power* consumption!
  - (fast: devices with lower threshold, higher K-factor, higher supply,..)
- ss gives critical speed of design
- sf and fs have large asymmetries between NMOS and PMOS and can be *dangerous*!
  - e.g.: Can a SRAM cell still be written if NMOS is weak and PMOS is strong?
    - Model File Section ...18mm\_rf\_B02\_PB/virtuoso/UMC\_18\_CMOS/../Models/Spectre \_\_\_\_tt 🗹 ...C/018mm\_rf\_B02\_PB/virtuoso/UMC\_18\_CMOS/../Models/Spectre/io\_rf\_v2d3.lib/cs 🚦 ...m\_rf\_B02\_PB/virtuoso/UMC\_18\_CMOS/../Models/Spectre/Lslcr20k\_rf\_v2d3.lib. SS rf\_B02\_PB/virtuoso/UMC\_18\_CMOS/../Models/Spectre/mimcapm\_rf\_v2d3.lib.s ff .018mm\_rf\_B02\_PB/virtuoso/UMC\_18\_CMOS/../Models/Spectre/pad\_rf\_v2d3.lib. s snfp .18mm\_rf\_B02\_PB/virtuoso/UMC\_18\_CMOS/../Models/Spectre/rnhr\_rf\_v2d4.lib.sc. fnsp .8mm rf B02 PB/virtuoso/UMC 18 CMOS/../Models/Spectre/rnnpo rf v2d4.lib.scs 🔀 .8mm\_rf\_B02\_PB/virtuoso/UMC\_18\_CMOS/../Models/Spectre/rnppo\_rf\_v2d4.lib.scs |typ-× mm\_rf\_B02\_PB/virtuoso/UMC\_18\_CMOS/../Models/Spectre/vardiop\_rf\_v2d3.lib.scs |typ rf\_B02\_PB/virtuoso/UMC\_18\_CMOS/../Models/Spectre/varmis\_18\_rf\_v2d3.lib.scs .f B02 PB/virtuoso/UMC\_18\_CMOS/../Models/Spectre/mm180\_diode\_v113.mdl.scs <u>Cancel</u> <u>Apply</u> <u>H</u>elp

- Technically
  - Sometimes, must change model files
  - Sometimes, ONE model file has several 'sections'
- It can be impossible or tricky to 'loop' over all 5 models to see all results in one parametric plot....

- Different (identically sized) devices on a chip are not exactly the same in reality.
- Small variations between 'identical' devices may be a problem, e.g.
  - Input offset voltage of amplifiers
  - Nonlinearity in segmented DACs
- In a 'Monte Carlo' Simulation, the parameters of each device in the circuit are varied a bit (randomly)
- By running many simulations (with new variations), the sensitivity of the circuit can be quantified.
- This needs information about the 'real' variation of all parameters, for instance average value and standard dev.
  - Quality of these parameters sometimes not clear...

# Monte Carlo Simulation

- Result of a Monte Carlo Run is a 'probability' distribution of a certain parameter, for instance
  - DC input level of an amplifier
  - Voltage output of a voltage reference
  - Threshold of a comparator

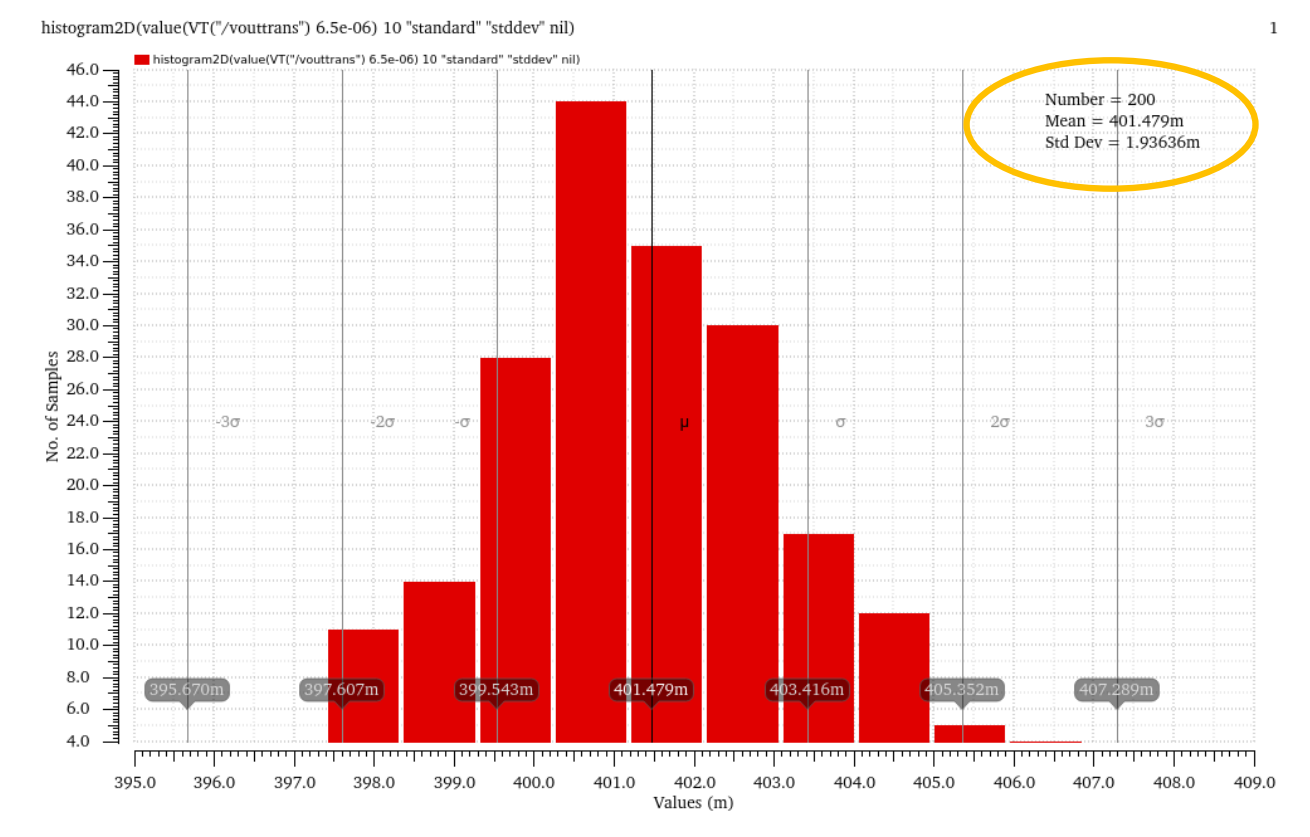

# Parasitic (Extracted) Simulation

- The interconnections in schematics are idealised.
  - MOS caps and Source/Drain diode caps are taken into account for by models!
  - (Best immediately think at 'other cells' that will be connected to a signal later!..)
- In reality, traces have R and C
  - This will affect (slow down) the circuit and produce crosstalk
- 'Parasitic' Rs and Cs are only known when layout is done.
- They can be extracted with suited tools -> 'extracted netlist'
- This netlist can be used in simulation instead of the ideal netlist to get 'real' behaviour.
- Advice: Try to anticipate long traces and put them as extra caps in the simulation schematic right away!

# Scripted Simulations with Ocean - Cool & Easy!

- Repetitive simulations can be scripted using 'oceanscript'
- These are basically SKILL commands controlling spectre
- Start with an ADE simulation. Then export that simulation to an ocean script (.oce) from ADE->Session->Save Ocean...

```
simulator( 'spectre )
design("/tmp/ADE-Sim-
                                                                                             ADE L (1) - VLSI2324 Noise
fischer/NoiseTran/spectre/schematic/netlist/netlist")
                                                                                 Launch
                                                                                       ession Setup Analyses Variables Outputs Simulati
resultsDir("/tmp/ADE-Sim-fischer/NoiseTran/spectre/schematic")
                                                                                  B
                                                                                                     1 1 1
                                                                                        Design Window ...
modelFile(
                                                                                      Save State ...
                                                                                                         Analyses
                                                                                 Design Va
    '("somefile.scs" "tt") ; "tt" is the corner section typical/typical
                                                                                                           Type
                                                                                                               Enabl
    ; include here some more files
                                                                                                         tran
                                                                                                               ~
)
                                                                                        Options
analysis('tran ?stop "300n" ?tranNoise "Transient Noise" ... more
                                                                                        Restore Default View
parameters ...)
                                                                                        Reset
envOption('autoDisplay nil 'analysisOrder list("tran") )
                                                                                        Quit
saveOption( ?outputParamInfo t ) ; some options...
                                                                                                         Outputs
temp(27)
                                                                                                            Name/Sign
run()
selectResult( 'tran )
plot(getData("/vout") )
                                                                                         0.03410548
                Edit the skill file as you need.
                                                                                         (load "TestOCN.ocn")
                Run its from the CIW with (load "file.ocn")
```

Note: netlist must exist!

mouse L:

1 >

# Ocean Example

 Vary dc offset of source follower (p.11) input and measure output amplitude

### Minimalistic file, writing some data to 'Results.txt'

```
simulator( 'spectre )
design("/tmp/ADE-Sim-fischer/NoiseTran/spectre/schematic/netlist/netlist") ; This netlist must exist!
resultsDir("/tmp/ADE-Sim-fischer/NoiseTran/spectre/schematic")
                                                                                    ; (create it by running ADE)
modelFile(
'("/opt/eda/UMC/018mm rf B02 PB/virtuoso/Models/Spectre/mm180 reg18 v124.lib.scs" "tt")
)
analysis('tran ?stop "300n" )
envOption('autoDisplay nil 'analysisOrder list("tran") )
temp(27)
                                                                 ; Self-made SKILL code starts here
p = outfile("Result.txt" "w")
                                                                 ; open a file for writing
(foreach os (list 0.1 0.2 0.5 0.5 0.6 0.8 1 1.2 1.6)
                                                                 ; pick some offset values (here from a list)
  desVar("VOFFSET" os)
                                                                    ; assign them to design variable
                                                                 ; run the simulation
  run()
  selectResult( 'tran )
                                                                 ; get the result
  (fprintf p "Offset = %5.3f, Amplitude = %5.3f\n"
                                                                 ; write to file: offset
    (float os) peakToPeak(v("/vout" ?result "tran-tran")) ; and peakToPeak amplitude (from calculator)
                                                                 ; end of (fprintf ...)
  )
                             -> File Result.txt: File Edit View Terminal Tabs Help
(close p)
                                                 Offset = 0.100, Amplitude = 0.000
                                                                                       NMOS Source Follower does not
                                                 Offset = 0.200, Amplitude = 0.000
                                                 Offset = 0.500, Amplitude = 0.015
                                                                                        work for low input amplitudes
                                                 Offset = 0.500, Amplitude = 0.015
                                                 Offset = 0.600, Amplitude = 0.022
                                                 Offset = 0.800, Amplitude = 0.032
                                                                                                 Gain <1
                                                 Offset = 1.000, Amplitude = 0.034
                                                                                         (Input amplitude is 40 mV<sub>pp</sub>)
                                                 Offset = 1.200, Amplitude = 0.034
                                                 Offset = 1.600, Amplitude = 0.034
```

VLSI Design - Advanced Simulations